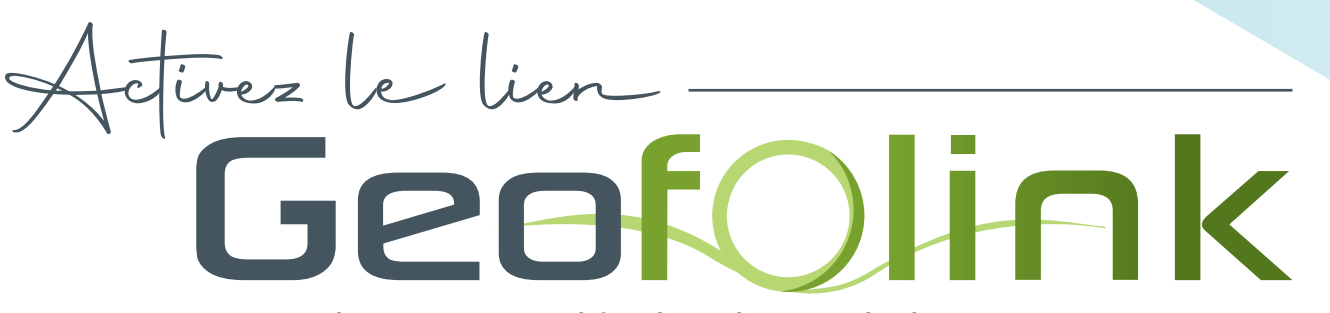

Gagnez du temps et simplifiez les échanges de données avec vos partenaires

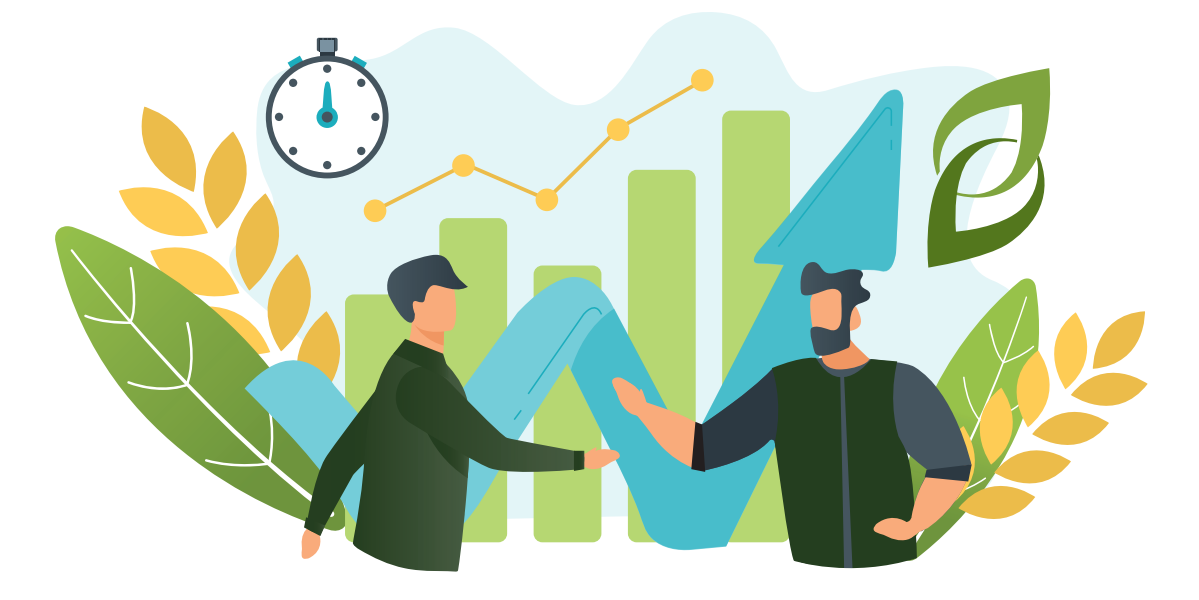

sounai ez ous

💋 Partager les informations de traçabilité de vos parcelles (itinéraires techniques, assolement...)

Sécuriser les transferts de données

Ètre serein sur l'analyse de vos données de certification, filières tracées, performances économiques…

## METTEZ EN PLACE EN QUELQUES CLICS LE LIEN GEOFOLINK

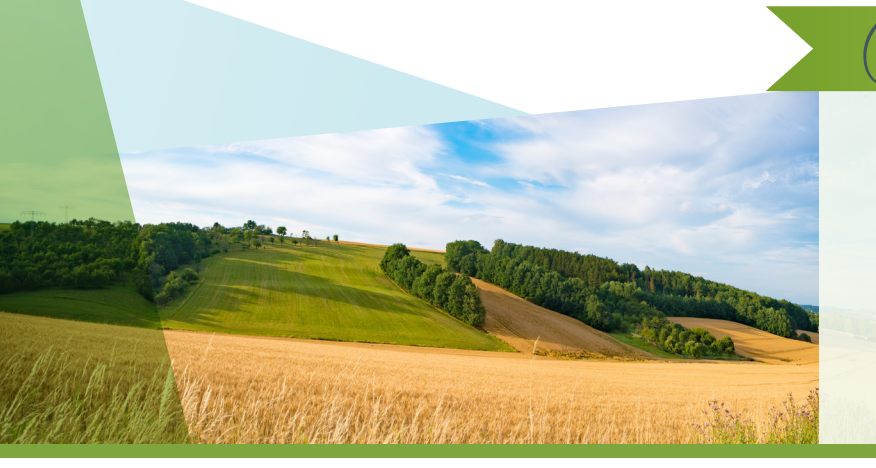

Pouvoir envoyer simplement, rapidement et en automatique depuis votre logiciel Geofolia les données de vos parcelles vers les partenaires que vous choisissez.

Jeofolink. c'est quoi

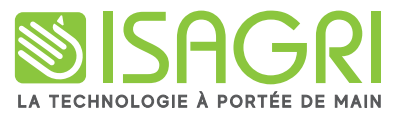

Comment mettre en place rapidement le lien Geologiak

Créez dans votre logiciel Geofolia les cahiers des charges concernés (HVE, filière Lu Harmony...)

2 Liez votre cahier des charges

(code abonnement fourni par votre

à un abonnement

organisme)

| 6                               | Geofolia 202                               | Geofolia 2022 - SCEA du Grand Marais |                                  |                                                                                                    |                    |          |           |                  |           |           |           |                   |                            |                    |  |
|---------------------------------|--------------------------------------------|--------------------------------------|----------------------------------|----------------------------------------------------------------------------------------------------|--------------------|----------|-----------|------------------|-----------|-----------|-----------|-------------------|----------------------------|--------------------|--|
| 6                               | Accueil E                                  | xploitation                          | Parcellaire                      | Appro                                                                                                    | Fumure             | PAC      | Récolte   | Econ             | omique    | Paramètr  | res O     | ptions            | Aide                       | Cahier des charges |  |
| Un<br>F                         | ité Commune Camp                           | 2 ¢<br>agne Ed                       | ition C<br>Varié                 | vilture /<br>été / Stade<br>Parce                                                                                                    | Cahier d<br>Charge | les<br>s | Opération | ©<br>Cible<br>Ir | Enfouise  | sement M  | otivation | n Ca<br>d'a<br>Fi | tégorie<br>nimaux<br>umure | Carte              |  |
| Messages A canier des charges A |                                            |                                      |                                  |                                                                                                    |                    |          |           |                  |           |           |           |                   |                            |                    |  |
| + -                             |                                            |                                      |                                  |                                                                                                    |                    |          |           |                  |           |           |           |                   |                            |                    |  |
|                                 |                                            | Nom                                  |                                  |                                                                                                    |                    |          |           |                  |           |           |           |                   |                            |                    |  |
|                                 | MAEC                                       |                                      |                                  |                                                                                                    |                    |          |           |                  |           |           |           |                   |                            |                    |  |
|                                 | Plafond 1700 U/ha                          |                                      |                                  |                                                                                                    |                    |          |           |                  |           |           |           |                   |                            |                    |  |
|                                 | Qualité blé tendre                         |                                      |                                  |                                                                                                    |                    |          |           |                  |           |           |           |                   |                            |                    |  |
|                                 |                                            |                                      |                                  |                                                                                                    |                    |          |           |                  |           |           |           |                   |                            |                    |  |
| •                               | Description Plafor                         | nd de fertilis                       | ation \ Lien a                   | avec plate                                                                                                    | forme colla        | aborativ | е         |                  |           |           |           |                   |                            |                    |  |
| ~                               | Lier le Cahier des ch                      | arges à un a                         | bonnement su                     | ur la plate                                                                                                    | forme colla        | borative | э.        |                  |           |           |           |                   |                            |                    |  |
|                                 | Afin de permettre au<br>code abonnement qu | ix utilisateur:<br>ui vous a été     | s de votre don<br>transmis et cl | on Culture / Cahier des Opération Cible Enfouissement Motivation Catégorie Carte d'animaux Parcellaire Intervention Fumure Carte Intervention Fumure Carte Carte State Carte Intervention Fumure Carte Carte State Carte Carte Carte Intervention Fumure Carte Carte Carte Carte Carte Carte Intervention Fumure Carte Carte C |                    |          |           |                  |           |           |           |                   |                            |                    |  |
|                                 | Code abonnement :                          | FR-MCT                               | EST-TRACE                        | BLETEN                                                                                                    | IDRE               |          | Faire     | le lien          | avec la p | lateforme |           |                   |                            |                    |  |
|                                 |                                            |                                      |                                  |                                                                                                    |                    |          |           |                  |           |           |           |                   |                            |                    |  |

- Description Plafond de fertilisation Lien avec plate Le cahier des charges Mon contrat blé qlté est en lien avec la Les transferts de données effectifs dans le cadre de cet plateforme collaborative : abonnement sont : Partenaire : Ma Coop Cerealiere
  Abonnement : TRACE BLE
  Code abonnement : FR-MCC59-TRACEBLE Export Import Parcelles et Interventions (ZIP) Interventions (ZIP) 3 Donnez votre consentement afin que votre partenaire Ce cahier des charges doit être affecté aux parcelles pour lesquelles vous souhaitez réaliser ces transferts de données. Gestion du Consentement puisse récupérer vos données J'accepte les conditions de l'abonnement avec le partenaire décrit ci-dessus, et les transferts de données qui y sont rattachées. Je peux à tout moment si je le souhaite arrêter les transferts de données en décochant cette case. Si vous souhaitez arrêter ces transferts de données, vous pouvez cliquer sur le bouton. Supprimer complètement le lien avec la plateforme
- 4 Ajoutez le cahier des charges dans la fiche d'identité des parcelles concernées (vous pouvez le faire en saisie groupée pour gagner du temps)

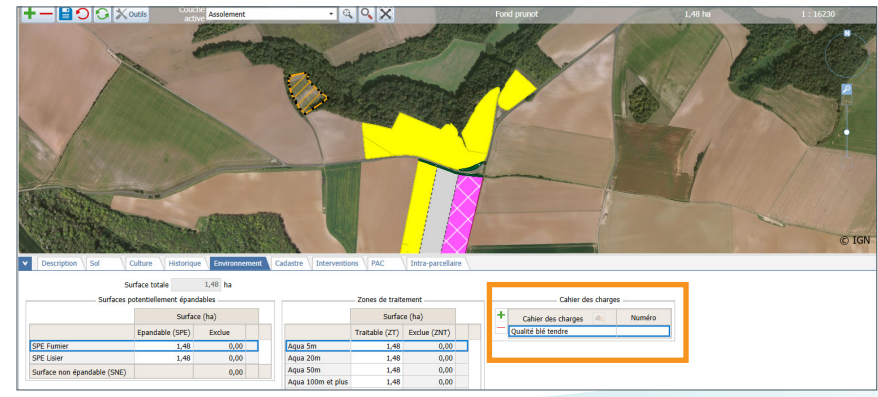

Pour toute question, l'équipe support se tient à votre disposition **6 jours sur 7** au **03.44.06.71.20** Du lundi au vendredi de 8h30 à 12h30 et de 13h30 à 19h30 et le samedi de 8h30 à 12h30 Nos conseillers sont également joignables par e-mail à l'adresse suivante : **sl-pv@isagri.fr** 

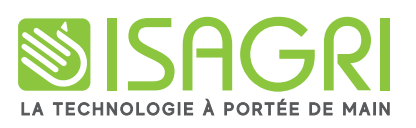

ISAGRI - Avenue des Censives - TILLÉ BP 50333 - 60026 BEAUVAIS Cedex - FRANCE Tél. : 03.44.06.40.01 - www.isagri.fr - E-mail : info@isagri.fr SAS au capital de 5 100 000 euros - 327 733 432 RCS Beauvais